14/10/2015

## Installation de Webmin

V1

Lecaudey Etienne

| Tutoriel 1.1 : Installation de Webmin |             |            |  |  |
|---------------------------------------|-------------|------------|--|--|
| Lecaudey Etienne                      | Version 1.0 | 14/10/2015 |  |  |

# SOMMAIRE :

#### Table des matières

| Table des matières            | 2 |
|-------------------------------|---|
| Objectifs :                   | 3 |
| Information sur les versions: | 3 |
| Installation des services :   | 3 |
| Configuration de base :       | 4 |

| Tutoriel 1.1 : Installation de Webmin |             |            |  |  |
|---------------------------------------|-------------|------------|--|--|
| Lecaudey Etienne                      | Version 1.0 | 14/10/2015 |  |  |

### **Objectifs**:

L'objectif de cette procédure est de procéder à l'installation de Webmin

Webmin est un outil Opensource qui permet d'administrer un serveur Unix via une interface Web.

Cela peut permettre à une personne étant dans l'informatique mais n'ayant pas l'habitude de Linux de pouvoir administrer un serveur sans les fichiers de configuration.

### Information sur les versions

VM Debian 8.1 Jessie 192.168.1.125

### Installation des services

Avant toute Installation, il faut réaliser une mise à jour des paquets :

#### apt-get update

Pour commencer, nous nous positions dans le fichier /tmp :

ı cd ∕tmp

Puis nous téléchargeons la dernière version stable de Webmin :

root@debianetienne:/tmp# wget http://www.webmin.com/download/deb/webmin–current. deb\_

| Tutoriel 1.1 : Installation de Webmin |             |            |  |  |
|---------------------------------------|-------------|------------|--|--|
| Lecaudey Etienne                      | Version 1.0 | 14/10/2015 |  |  |

Puis on installe les dépendances nécessaires :

root@debianetienne:/tmp# apt–get install perl libnet–ssleay–perl openssl libauth en–pam–perl libpam–runtime libio–pty–perl\_

Et nous installons le paquet avec la commande :

root@debianetienne:/tmp# dpkg \_\_install webmin\_current.deb .

Maintenant que Webmin est installé, nous pouvons nous connecter avec l'url suivante : https://192.168.1.127 10000

Pour se connecter ensuite, il vous faut le mot de passe root et le login : root